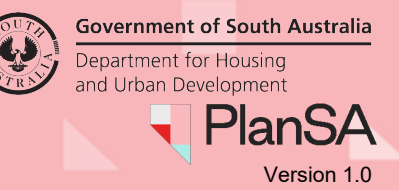

1

## Background

When no development application activity has been observed for 6 months or greater, the relevant authority can initiate a discontinuation of the development application. This can occur where no response has been provided to requests to provide missing mandatory documentation or make a payment or required to lodge your application.

Depending on the applicants and primary contact preferred method of contact (post or email) both will receive either an email with subject 'Inactive Application' or a letter for 'intent to discontinue'.

The time frame to respond is 10 business days. After this timeframe has lapsed and no response is received the relevant authority will discontinue the application and the applicants and primary contact will be notified accordingly.

### Complete outstanding actions to cancel the application discontinuation

You do have the option to complete the outstanding action rather than responding to the discontinue request and on completion of the action for example 'Provide mandatory documentation' the request to discontinue the application is cancelled.

For more details refer to the following instructions.

- How to upload mandatory documentation | PlanSA
- How to make application fee payment PlanSA or How to make application fee payment within your application

## **Included instructions**

- Respond to discontinue request
- Confirmation of development application discontinued
- View discontinued application

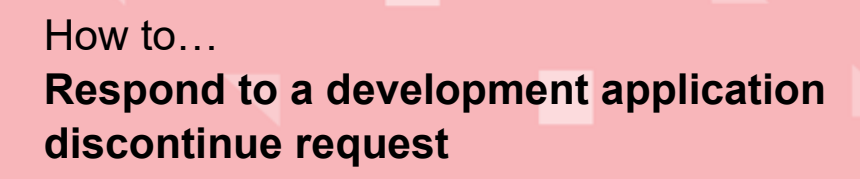

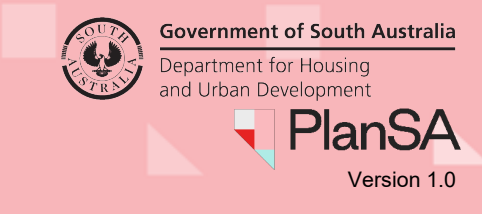

### **Respond to discontinue request**

Login to your online account from the email communications or PlanSA

1. Complete instructions How to login to your development application | PlanSA.

Both an online account and shared access is required to view the application and respond to the discontinue application request. Refer to the following instructions for more information.

- How to create an online account | PlanSA
- How to share access to your application with someone | PlanSA
- How to take control of a shared application | PlanSA
- 2. Click on Development application link within the email

Inactive Application – Application ID 21001111 Applicant: jijo j Address: BAKER ST BORDERTOWN SA 5268

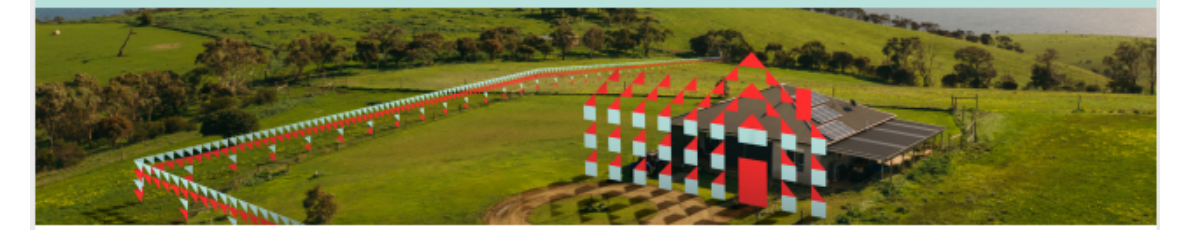

This email is to advise that application 21001111 is currently inactive and requires action from the applicant.

Outstanding application tasks include:

Provide mandatory documentation

Please use the link below to access your application and respond to the task marked 'A response to intent to discontinue application is required'.

View the Development Application.

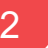

<u>Important</u>: If no response is received within **10 business days**, your application will be 'discontinued'. A discontinued application cannot be re-activated and if you wish to progress the development you will need to submit a new application.

Please contact the relevant authority using the details below if you have any questions or if you have actioned the outstanding task.

Regards, District Council of Within the **For Your Action** the application will show with the action outstanding, for example Respond to request for mandatory documentation.

- 3. Click on the application record to view more information and the second action requiring action for 'A response to intent to discontinue application is required'.
- 4. Click on action 'A response to intent to discontinue application is required'.

| FOR YOUR A                                                                                                    | ACTION (1113)                                       | UNDER ASSESSMENT (2584) | DRAFT (32) | LAND DIVISION CERTIFICATES (96) | CERTIFICATE OF OCCUPANCY (220)                                           | FINALISED (1288) | 3                                   | Help for 1      | this section |
|----------------------------------------------------------------------------------------------------|-----------------------------------------------------|-------------------------|------------|---------------------------------|--------------------------------------------------------------------------|------------------|-------------------------------------|-----------------|--------------|
| For your a                                                                                                    | action                                              |                         |            |                                 |                                                                          |                  |                                     |                 |              |
| ID                                                                                                    | Owner                                               | Location                |            | Nature Of Development           | Relevant Authority                                                       | Lodged           | Action                              | 4               | Days         |
| 21001111                                                                                                    | ojil l                                              | BAKER ST BORDERTOWN S   | A 5268     | Single storey dwelling          | Assessment panel/Assessment<br>manager at District Council of<br>Tatiara |                  | Respond to request<br>documentation | t for mandatory | ©01          |
| STATUS DET                                                                                                    | AIL CONTAC                                          | TSSUMMARY               |            |                                 |                                                                          |                  |                                     |                 |              |
| Applicat                                                                                                    | tion 2100                                           | 1111                    |            |                                 |                                                                          |                  |                                     |                 |              |
| This applic                                                                                                    | ation current                                       | ly requires 2 actions   |            |                                 |                                                                          |                  |                                     |                 |              |
| Provide mandatory documentation for Planning Consent This request for mandatory documentation has been made in relation to the Planning Consent<br>A response to intent to discontinue application is required |                                                     |                         |            |                                 |                                                                          |                  |                                     |                 |              |
| Planning consent Assessment in progress                                                                                                    |                                                     |                         |            |                                 | -                                                                        | ~                |                                     |                 |              |
| Verification                                                                                                    | Verification Checking submission                    |                         |            |                                 |                                                                          |                  |                                     |                 |              |
| Information                                                                                                    | Information Required Mandatory Information required |                         |            |                                 |                                                                          |                  |                                     |                 |              |

#### **Development application summary**

The same action 'A response to intent to discontinue application is required' is visible from your Development Application Summary page, including the outstanding action which triggered the request to discontinue the application.

Development application - 21001111: Baker St Bordertown SA 5268

| Summary Documents Sharing access Operative Dates Related Actions                                                                                                    |                                                                                                    |
|----------------------------------------------------------------------------------------------------|----------------------------------------------------------------------------------------------------|
| 42         7         0         11         11         11         11         11         11         11         11         11         11         11         11         11         11         11         11         11         11         11         11         11         11         11         11         11         11         11         11         11         11         11         11         11         11         11         11         11         11         11         11         11         11         11         11         11         11         11         11         11         11         11         11         11         11         11         11         11         11         11         11         11         11         11         11         11         11         11         11         11         11         11         11         11         11         11         11         11         11         11         11         11         11         11         11         11         11         11         11         11         11         11         11         11         11         11         11         11         11         11 <td>Application Status: Submitted<br/>Fees Outstanding: No<br/>Development Location(s)<br/>3 BAKER ST BORDERTOWN SA 5268<br/>Title Ref: CT 5542/966 Plan Parcel: D1289 AL258<br/>Additional context of formation</td> | Application Status: Submitted<br>Fees Outstanding: No<br>Development Location(s)<br>3 BAKER ST BORDERTOWN SA 5268<br>Title Ref: CT 5542/966 Plan Parcel: D1289 AL258<br>Additional context of formation |
| $\begin{array}{c ccccccccccccccccccccccccccccccccccc$                                                                                                    | Council: Tatiara Dc  Nature of development Single storey dwelling  Elements selected                                                                                                    |
| Click the property location image above to open the South Australian Property and Planning Atlas (SAPPA) in a new tab, and view zoning and other layers for this location                                                                                                    | New housing     Owelling      Submission details                                                                                                    |
|                                                                                                    | <ul> <li>&gt; Planning Information</li> <li>&gt; Zoning information</li> </ul>                                                                                                    |
|                                                                                                    | Actions required Provide mandatory documentation for Planning Consent This request for mandatory documentation has been made in relation to the Planning Consent                                        |
|                                                                                                    | A response to intent to discontinue application is required                                                                                                    |

Government of South Australia

PlanSA

Version 1.0

Department for Housing

and Urban Development

The **Development application – Respond to intent to discontinue application** displays with a message advising the application has not had any activity for more than 6 months and this is the reason for the relevant authority's intent to discontinue your application.

| Development application - 21001111: Baker St Bordertown                                   | n SA 5268          |
|-------------------------------------------------------------------------------------------|--------------------|
| Respond to intent to discontinue application                                              |                    |
| Please Note: The following application has been inactive for more than 6 months: 21001111 |                    |
| Do you wish to continue with your development application? *                              |                    |
| ○ Yes                                                                                     |                    |
| ○ No                                                                                      |                    |
|                                                                                           |                    |
| CANCEL                                                                                    | CONFIRM AND SUBMIT |

#### Continue with the development application

- 5. Click **Yes** to continue.
- 6. Provide a **reason** for continuing and may include details why a delay in responding to request for documentation or making a payment. This is visible to the relevant authority on review of your response.

Further information is provided, advising the action outstanding e.g. Provide mandatory documentation and to progress with the application you will need to complete the action.

#### Development application - 21001111: Baker St Bordertown SA 5268

| Respond to intent to discontinue application                                                                                                    |                           |
|----------------------------------------------------------------------------------------------------|---------------------------|
| A Please Note: The following application has been inactive for more than 6 months: 21001111                                                                              |                           |
| Do you wish to continue with your development application? *  Yes No Reason Have been waiting for a report, anticipate delivery in 2 weeks.                              | 5<br>6 <sub>63/4000</sub> |
| This application currently requires the following action(s) from you. Please ensure you complete to progress your application.         • Provide mandatory documentation |                           |
| CANCEL                                                                                                    | CONFIRM AND SUBMIT        |

4

**Government of South Australia** 

PlanSA

Version 1.0

Department for Housing

and Urban Development

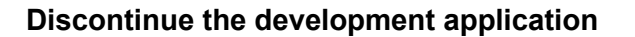

7. Click No to discontinue the application.

A warning will advise a new application will need to be submitted if you wish to progress with the development.

8. Click CONFIRM AND SUBMIT.

Summary Documents Sharing access Operative Dates Related Actions

Development application - 21001111: Baker St Bordertown SA 5268

| Respond to intent to discontinue application                                                             |                                                       |
|----------------------------------------------------------------------------------------------------|-------------------------------------------------------|
| A Please Note: The following application has been inactive for more than 6 months: 21001111              |                                                       |
| Do you wish to continue with your development application?* O Yes No                                     | 7                                                     |
| <b>0</b> Warning: A 'discontinued' application cannot be re-activated and if you wish to progress the de | evelopment you will need to submit a new application. |
| CANCEL                                                                                                   |                                                       |

The **Development Application Summary** page displays. The action outstanding remains, for example 'Provide mandatory documentation for planning consent' until the relevant authority has reviewed and accepted your response.

Development application - 21001111: Baker St Bordertown SA 5268

| •                                                                                                    |                                                      |                                                                                       |
|----------------------------------------------------------------------------------------------------|------------------------------------------------------|---------------------------------------------------------------------------------------|
| 20 24 3 7 9 11 13 \$ 19                                                                                                    | Application Status: Submitted                        |                                                                                       |
| g 5 7 14 Rd 14 18 19 Buik St                                                                                                    | Fees Outstanding: No                                 |                                                                                       |
|                                                                                                    | Development Location(s)                              |                                                                                       |
|                                                                                                    | 3 BAKER ST BORDERTOWN SA 5268                        |                                                                                       |
|                                                                                                    | Title Ref: CT 5542/966 Plan Parcel: D1289 AL258      |                                                                                       |
|                                                                                                    | Additional Location Information:                     |                                                                                       |
|                                                                                                    | Council: Tatiara Dc                                  |                                                                                       |
| 22 1 1 25 27 29 31 33 37 41 5                                                                                                    |                                                      |                                                                                       |
| 8 22 24 40 21 g 8 10 Vena Av                                                                                                    | Nature of development                                |                                                                                       |
|                                                                                                    | Single storey dwelling                               |                                                                                       |
|                                                                                                    |                                                      |                                                                                       |
| Mine St                                                                                                    | Elements selected                                    |                                                                                       |
|                                                                                                    | New housing                                          |                                                                                       |
|                                                                                                    | • Dwelling                                           |                                                                                       |
| Click the property location image above to open the South Australian Property and<br>Planning Atlas (SAPPA) in a new tab, and view zoning and other layers for this location |                                                      |                                                                                       |
|                                                                                                    | > Submission details                                 |                                                                                       |
|                                                                                                    |                                                      |                                                                                       |
|                                                                                                    | <ul> <li>Planning Information</li> </ul>             |                                                                                       |
|                                                                                                    |                                                      |                                                                                       |
|                                                                                                    | > Zoning information                                 |                                                                                       |
|                                                                                                    |                                                      |                                                                                       |
|                                                                                                    | Actions required                                     |                                                                                       |
|                                                                                                    | Provide mandatory documentation for Planning Consent | This request for mandatory documentation<br>has been made in relation to the Planning |
|                                                                                                    |                                                      | Consent                                                                               |

**Government of South Australia** 

PlanSA

Version 1.0

Department for Housing

and Urban Development

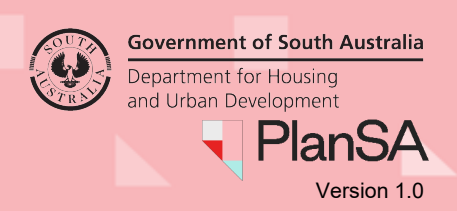

## **Confirmation of development application discontinued**

Once your development application is discontinued by the relevant authority any outstanding actions, for example make payment or respond to request for documentation are cancelled and the development application removed from Your Applications dashboards.

Though hidden in Your Applications dashboard, you can search for the development application to view as needed.

An email with subject 'Application Discontinued' is sent to applicants and primary contact and a copy sent to the relevant authority.

### View discontinued application

Login to your online account from the email communications or PlanSA

- 1. Complete instructions How to Login to your development application | PlanSA.
- 2. Search for the development application referencing the email for the application ID.

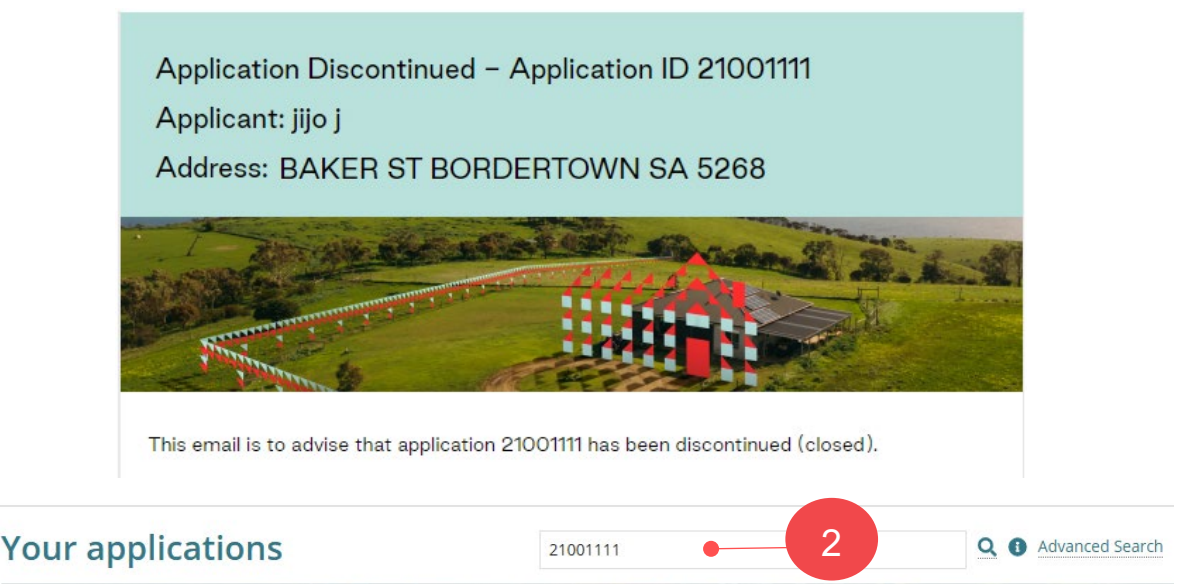

3. Search returns a development application ID match with status of 'Discontinued'.

| FOR YOUR ACTION (1118) UNDER ASSESSMENT (25 |             | UNDER ASSESSMENT (2581) | DRAFT (33) | (33) LAND DIVISION CERTIFICATES (97) |          | CERTIFICATE O | (222) FINALISED |              |
|---------------------------------------------|-------------|-------------------------|------------|--------------------------------------|----------|---------------|-----------------|--------------|
| 1 results f                                 | or: "210011 | 111" • 3                |            |                                      |          |               |                 |              |
| ID ↓                                        | Owner       | Location                | N          | ature of Development                 | Relevant | Authority     | Lodged          | Status       |
| 21001111                                    | ij          | BAKER ST BORDERTOWN SA  | 5268 Si    | ngle storey dwelling                 | District | Council of    |                 | Discontinued |